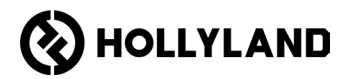

# Hollyland Solidcom C1 Pro Hub

User Manual

V2.0

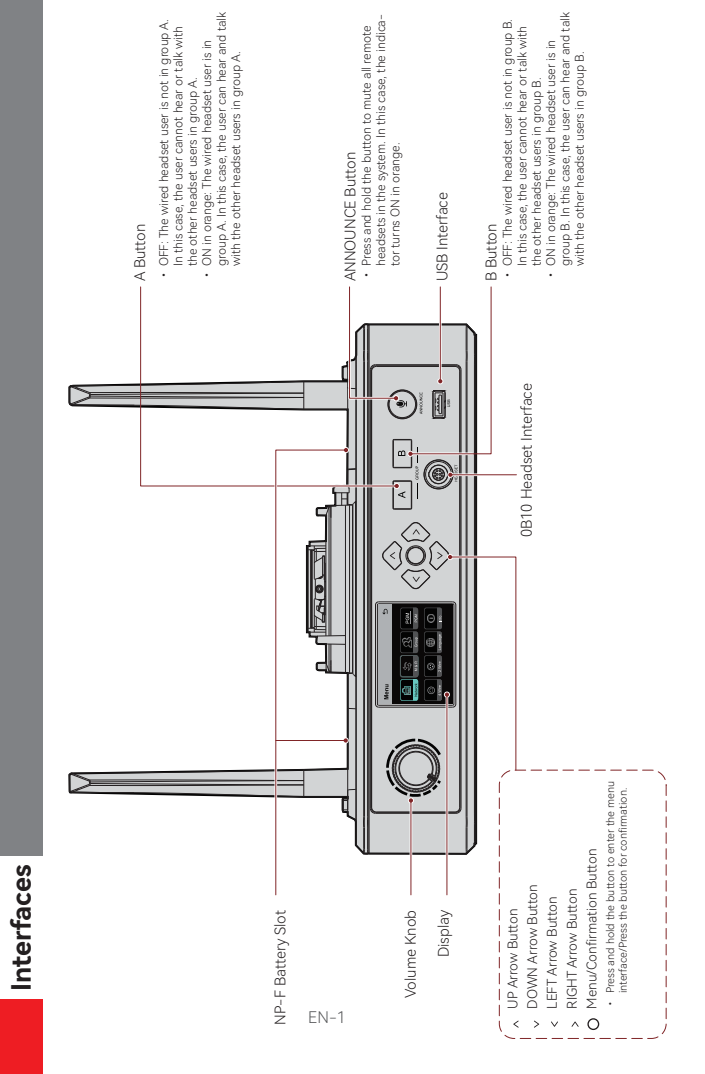

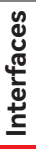

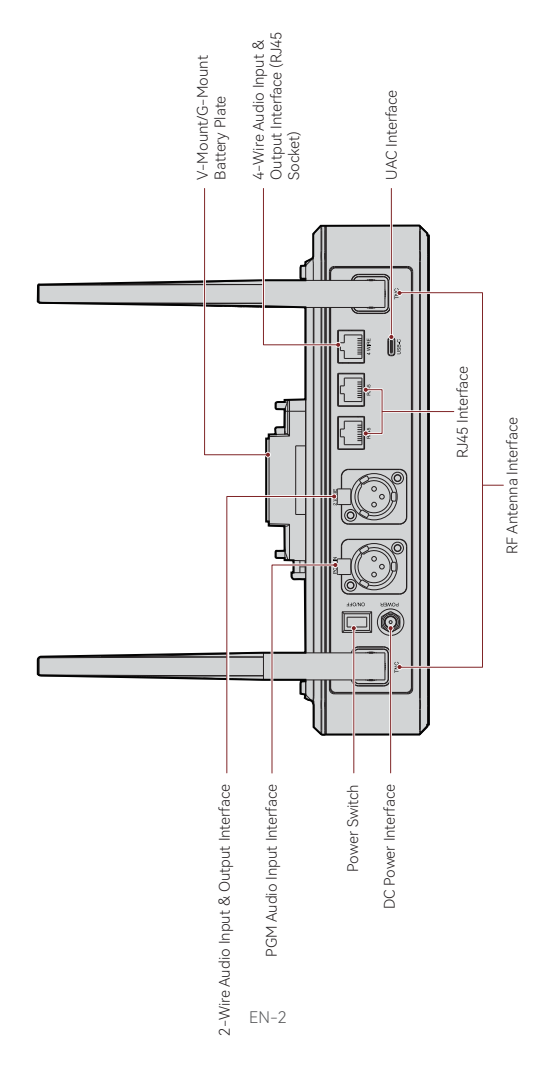

### Interfaces

#### 0B10 Wired Headset Interface

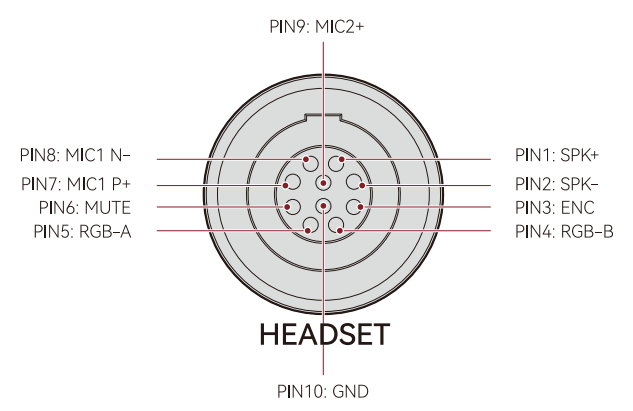

#### 4-Wire Audio Input & Output Interface

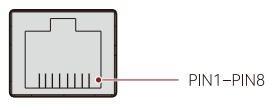

4 WIRE

| Standard Line Sequence |                     |      |           |  |  |
|------------------------|---------------------|------|-----------|--|--|
| PIN1                   | GND PIN5 AUDIO OUT- |      |           |  |  |
| PIN2                   | GND                 | PIN6 | AUDIO IN- |  |  |
| PIN3                   | AUDIO IN+           | PIN7 | GND       |  |  |
| PIN4                   | AUDIO OUT+          | PIN8 | GND       |  |  |

| Cross Line Sequence |            |      |            |  |  |
|---------------------|------------|------|------------|--|--|
| PIN1                | GND        | PIN5 | AUDIO IN-  |  |  |
| PIN2                | GND        | PIN6 | AUDIO OUT- |  |  |
| PIN3                | AUDIO OUT+ | PIN7 | GND        |  |  |
| PIN4                | AUDIO IN+  | PIN8 | GND        |  |  |

### Interfaces

#### 2-Wire Audio Input & Output Interface

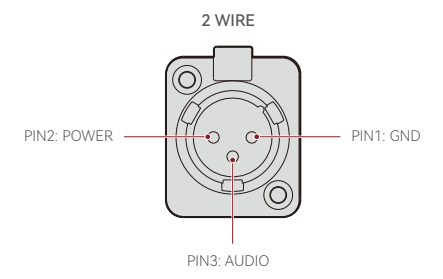

PGM Audio Input Interface

PGM IN

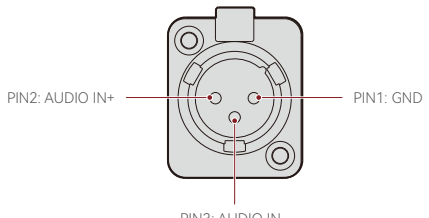

PIN3: AUDIO IN-

#### RJ451/RJ452 Interface

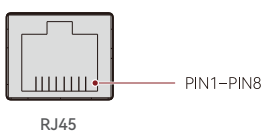

| Standard Line Sequence |                  |      |               |  |  |
|------------------------|------------------|------|---------------|--|--|
| PIN1                   | Transceive Data+ | PIN5 | Not connected |  |  |
| PIN2                   | Transceive Data- | PIN6 | Receive Data- |  |  |
| PIN3                   | Receive Data+    | PIN7 | Not connected |  |  |
| PIN4                   | Not connected    | PIN8 | Not connected |  |  |

#### Hub Display Description

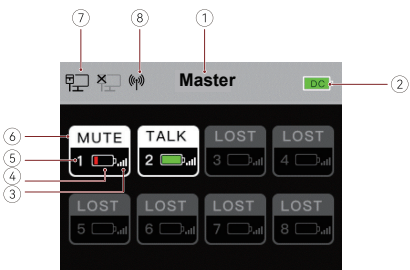

- Hub Mode (Master/Remote)
- ② Hub Battery Level
- ③ Headset Signal Strength
- ④ Headset Battery Level (Red: Low Battery)
- (5) Headset Number
- ⑥ Headset Status

TALK: The headset user can hear and talk with the other headset users. MUTE: The headset user is muted and can only hear the other headset users. LOST: The headset is disconnected from the hub. LINK: The headset is reconnecting to the hub.

- ⑦ Network Connection Status
- ⑧ Wi-Fi Status

#### Hub Menu Description

Press and hold the Menu/Confirmation button for about 3 seconds to enter the menu interface.

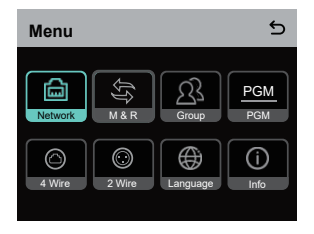

- 1. Select Network to enter the network configuration interface.
- Select Wifi Setting to turn Wi-Fi ON or OFF. After it is turned ON, the IP address, SSID, and password are displayed.

| WIFI Sett                         | ing                                         | 5 |
|-----------------------------------|---------------------------------------------|---|
| ON                                |                                             | ~ |
| OFF                               |                                             |   |
| IP Address:<br>SSID:<br>Password: | 192.168.217.100<br>HLD_12345678<br>12345678 |   |

1.2 Select Wired Network Setting to turn DHCP ON or OFF. If it is turned OFF, you can also modify the IP address, subnet mask, and gateway as well as view the user name and password for logging in to the web.

| Wired Netw   | 5              |        |
|--------------|----------------|--------|
| ON           |                |        |
| OFF          |                | ~      |
| IP Address:  | 192.168.218.10 | Modify |
| Subnet Mask: | 255.255.255.0  | Modify |
| Gateway:     | 192.168.218.1  | Modify |
| User Name:   | admin          |        |
| Password:    | 12345678       |        |
|              |                |        |

- 2. Select M & R to set the hub as the master device or remote device.
- 2.1 Select Master Device to set the hub as the master device.

| Master And Remote | đ |
|-------------------|---|
| Master Device     | ~ |
| Remote Device     |   |
|                   |   |
|                   |   |
|                   |   |
|                   |   |

- 2.2 Select Remote Device and then select Scan to scan the IP addresses of master devices on the network. Select the IP address of the corresponding master device in the displayed list and confirm it. Then, the hub is successfully set as the remote device.
  - · When a single hub is used, the hub needs to be set as the master device.
  - When more than two hubs are used in a cascaded connection, one hub needs to be set as the master device and the other hubs as the remote devices.

| Master-Remote Device         |   |
|------------------------------|---|
| Master 1 IP: 192.168.218.011 | ~ |
| Master 2 IP: 192.168.218.012 |   |
| Master 3 IP: 192.168.218.013 |   |
| Master 4 IP: 192.168.218.014 |   |
| Master 5 IP: 192.168.218.015 |   |
|                              |   |

- 3. Select Group to perform group settings and view group status.
- 3.1 There are three options: A group (All devices are in group A), AB group (All devices are in groups A and B), and Customize (The group settings can be customized on the web. All devices are in group A by default).

| Group Presets | 5 |
|---------------|---|
| A group       |   |
| AB group      |   |
| Customize     | ~ |
|               |   |
|               |   |

3.2 Select Group Review to view group settings.

| Group Review |   |   |   |   |   |   |   |
|--------------|---|---|---|---|---|---|---|
| A            | в | A | В | A | B | А | в |
| 5            |   |   | 3 |   | 7 |   |   |
| A            |   | A |   |   | в |   | в |

4. Select PGM to set the PGM audio gain according to the input volume.

| Gain Setting | 5 |
|--------------|---|
| -18dB        |   |
| -12dB        | ~ |
| -6dB         |   |
| 0dB          |   |
| 6dB          |   |

- 5. Select 4 Wire to perform 4-wire audio settings.
- 5.1 Select Input Gain to set the input gain according to the input volume.

| Input Gain | 5 |
|------------|---|
| -18dB      |   |
| -12dB      |   |
| -6dB       |   |
| 0dB        | ~ |
| 6dB        |   |

5.2 Select Output Gain to set the output gain according to the input volume.

| Output Gain | 5 |
|-------------|---|
| -18dB       |   |
| -12dB       |   |
| -6dB        |   |
| 0dB         | ~ |
| 6dB         |   |

5.3 Select Line Sequence Switching to switch between Standard and Cross modes.

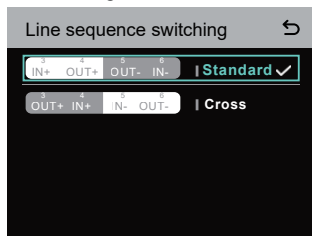

- 6. Select 2 Wire to perform 2-wire audio settings.
- 6.1 Connect the hub to a 2-wire device and set the corresponding cable compensation and terminal resistance on the hub. Power on the 2-wire device and turn OFF or disconnect its microphone to make sure that there is no other audio transmission on the 2-wire link. Otherwise, the accuracy of auto-null settings may be affected. After Auto Null is selected, auto-null settings for the 2-wire device will be performed automatically on the hub.
- 6.2 Select Cable Compen to check the 2-wire cable length and select the corresponding compensation option according to the cable length.

| Cable Compen | 5 |
|--------------|---|
| 50m          |   |
| 100m         |   |
| 150m         | ~ |
| 200m         |   |
|              |   |

6.3 Select Terminal Res to check whether the 2-wire device connected via the 2-wire interface has terminal resistance. If it has, select OFF. Otherwise, select ON.

| Terminal Res | 5 |
|--------------|---|
| ON           |   |
| OFF          | ~ |
|              |   |
|              |   |
|              |   |

6.4 Select Input Gain to set the input gain according to the input volume.

| Input Gain | 5 |
|------------|---|
| -18dB      |   |
| -12dB      |   |
| -6dB       |   |
| 0dB        | ~ |
| 6dB        |   |

6.5 Select Output Gain to set the output gain according to the input volume.

| Output Gain | 5 |
|-------------|---|
| -18dB       |   |
| -12dB       |   |
| -6dB        |   |
| 0dB         | ~ |
| 6dB         |   |

 Select Language to perform language settings. You can switch between Chinese and English.

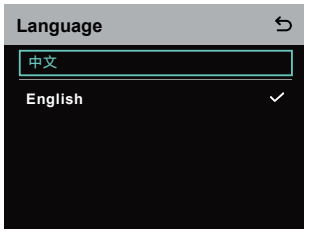

8. Select Info to check related information about the hub.

| Info                |               |
|---------------------|---------------|
| Master-Remote       | Remote Device |
| Reset               | >             |
| Version Information | V1.0.3.5      |
| Hardware Number     | H000          |

8.1 Select Reset to restore the configured hub information to the default settings.

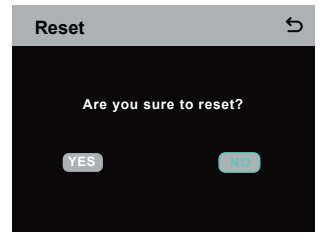

Performing Group Settings via a Computer

 Select Network > Wired Network Setting to view the default IP address, user name, and password of the hub.

| Wired Netw   | vork Setting   | 5      |
|--------------|----------------|--------|
| ON           |                |        |
| OFF          |                | ~      |
| IP Address:  | 192.168.218.10 | Modify |
| Subnet Mask: | 255.255.255.0  | Modify |
| Gateway:     | 192.168.218.1  | Modify |
| User Name:   | admin          |        |
| Password:    | 12345678       |        |
|              |                |        |

 Use a network cable to connect the hub to a computer via the RJ45 interface and set the IP address of the computer as 192.168.218.XXX. The default IP address of the hub is 192.168.218.10.

| irnet 的成版本 4 (ICP/IPv4) Pi                                                                                | roperties                                                                      |
|----------------------------------------------------------------------------------------------------|--------------------------------------------------------------------------------|
| neral                                                                                                    |                                                                                |
| ou can get IP settings assigned i<br>his capability. Otherwise, you ne<br>or the appropriate IP settings. | automatically if your network supports<br>ed to ask your network administrator |
| O gbtain an IP address autom                                                                              | atically                                                                       |
| Use the following IP address                                                                              | -                                                                              |
| IP address:                                                                                               | 192 . 168 . 218 . 222                                                          |
| Sybnet mask:                                                                                              | 255 . 255 . 255 . 0                                                            |
| Default gateway:                                                                                          |                                                                                |
| Obtain DNS server address a                                                                               | automatically                                                                  |
| • Use the following DNS serve                                                                             | addresses:                                                                     |
| Preferred DNS server:                                                                                     |                                                                                |
| Alternate DNS server:                                                                                     |                                                                                |
| Valjdate settings upon exit                                                                               | Adganced                                                                       |
|                                                                                                    | OK Cancel                                                                      |

 Open a browser on the computer and visit http://192.168.218.10 to enter the configuration page for the hub.

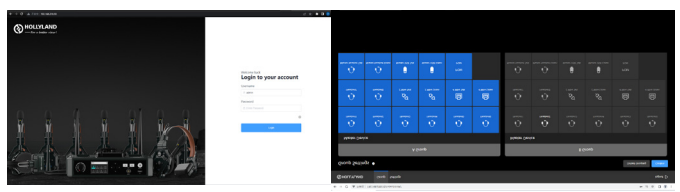

#### Group A & B Buttons on Headsets

After group settings are performed on the hub, the A or B button on a connected headset will light ON. The button light status indicates which group the headset has joined. To join or exit group A or B, simply press the A or B button on the headset.

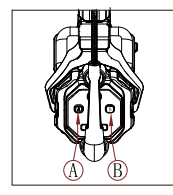

| A & B Button<br>Light Status | Description                                                                                                    |
|------------------------------|----------------------------------------------------------------------------------------------------|
| ON in orange                 | The headset user is in the<br>corresponding group. In this case, the<br>headset user can hear and talk with<br>the other headset users in the group.       |
| OFF                          | The headset user is not in the<br>corresponding group. In this case, the<br>headset user cannot hear or talk with<br>the other headset users in the group. |

#### Cascaded Connection

Multiple hubs can be cascaded to expand the number of headsets. The hub supports two cascade methods — cascade via 4-wire analog signals and cascade via IP digital signals. Generally, it is recommended to cascade two hubs using 4-wire analog signals, and cascade three or more than three hubs using IP digital signals.

It is recommended to use a CAT5e cable for cascade and use the 568B standard for the RJ45 interface.

| Standard Network Cable | Specifications | Max Length |
|------------------------|----------------|------------|
|                        | CAT5e<br>CAT6e | 300 meters |

#### Two-System Cascaded Connection via the 4-Wire Interface

Use a standard network cable to connect two hubs via the 4-wire interface. The length of the network cable is up to 300 meters.

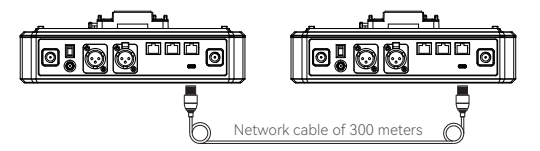

#### 4-Wire Settings

After connecting two hubs using a network cable, select 4 Wire > Line Sequence Switching on the hubs, and then select Standard on one hub and Cross on the other hub.

#### Hub Display

| Hub ①           | Select 4 Wire > Line Sequence<br>Switching.                                    | Select Standard.                                                                  |
|-----------------|--------------------------------------------------------------------------------|-----------------------------------------------------------------------------------|
| 4-Wire Settings | 4 Wire Setting 5<br>Input Gain 5<br>Output Gain 5<br>Line Sequence Switching 5 | Line sequence switching 5                                                         |
| Hub ②           | Select 4 Wire > Line Sequence<br>Switching.                                    | Select Cross.                                                                     |
| 4-Wire Settings | 4 Wire Setting 5<br>Input Gain ><br>Output Gain ><br>Line Sequence Switching > | Line sequence switching 5<br>the cure we Istandard<br>Sure we able cure I Cross V |

#### Two-System Cascaded Connection via the IP Network

Use a standard network cable to connect two hubs via the RJ45 interface. Either of the two RJ45 interfaces on the hub works. The length of the network cable is up to 300 meters.

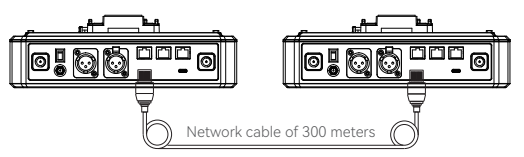

#### M & R Mode Settings

After connecting two hubs using a network cable, select M & R on the hubs to set the hub mode. On one hub, select Master Device. On the other hub, select Remote Device > Scan and then select the IP address of the corresponding master hub. Note that the function of obtaining the IP address automatically under Network > Wired Network Setting needs to be turned OFF on both two hubs.

#### Hub Display

| Hub ①               | Select Network > Wired Network<br>Setting > OFF.                                                                                                    | Select M & R > Master Device.                                                                                                    |
|---------------------|----------------------------------------------------------------------------------------------------|----------------------------------------------------------------------------------------------------|
| Network<br>Settings | Wired Network Setting     Image: Constraint of the set of the set of the | Master And Remote 5 Master Device  Remote Device                                                                                                    |
| Hub ②               | Select Network > Wired Network<br>Setting > OFF.                                                                                                    | Select M & R > Remote Device > Scan.                                                                                                    |
| Network<br>Settings | Wired Network Setting           ON           OFF         ✓           Bubert Mask.         255.255.05         6667           Galeway:         192.168.218.10         6667           User Name:         admin         9858000         66676           Password:         12345678         5678         5678                                                                                                    | Master And Remote 5<br>Master Device<br>Remote Device                                                                                                    |
|                     | After <b>Scan</b> is selected, the IP<br>addresses of master devices will<br>be displayed. Then, select the<br>desired IP address using the<br>arrow buttons and press the<br>Menu/Confirmation button to<br>confirm the IP address.                                                                                                    | Master-Remote Device           Master 1 IP: 192.168.218.011         ✓           Master 2 IP: 192.168.218.012         ✓           Master 3 IP: 192.168.218.013         ✓           Master 4 IP: 192.168.218.014         ✓           Master 5 IP: 192.168.218.015         ✓ |

#### Three-System Cascaded Connection via the IP Network

It is recommended to use the IP network connection to cascade three hubs. On one hub, select Master Device, and on the other two hubs, select Remote Device.

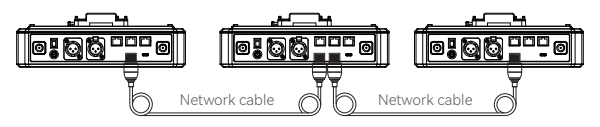

### Parameters

| Antenna               | External                                                             |
|-----------------------|----------------------------------------------------------------------|
| Power Supply          | DC power, NP-F battery, V-mount battery,<br>G-mount battery          |
| Volume Adjustment     | Adjustment knob                                                      |
| Power Consumption     | < 4.5W                                                               |
| Dimensions            | (LxWxH): 259.9mm x 180.5mm x 65.5mm<br>(10.2" x 7.1" x 2.6")         |
| Net Weight            | About 1300g (45.9oz) with the antennas excluded                      |
| Transmission Range    | 1,100ft (350m) LOS                                                   |
| Frequency Band        | 1.9 GHz (DECT)                                                       |
| Bandwidth             | 1.728MHz                                                             |
| Wireless Technology   | Adaptive Frequency Hopping                                           |
| Wireless Power        | ≤ 21dBm (125.9 mW)                                                   |
| Modulation Mode       | GFSK                                                                 |
| RX Sensitivity        | < -90dBm                                                             |
| Frequency Response    | 150Hz-7kHz                                                           |
| Signal-to-Noise Ratio | > 55dB                                                               |
| Distortion            | < 1%                                                                 |
| Input SPL             | > 115dBSPL                                                           |
| Temperature Range     | 0°C to 45°C (working condition)<br>-10°C to 60°C (storage condition) |

Note:

1. The frequency band and wireless power vary by country and region.

2. The highest working temperature is 40°C when the adapter is used for the power supply.

# **Safety Precautions**

Do not place the product near or inside heating devices (including but not limited to microwave ovens, induction cookers, electric ovens, electric heaters, pressure cookers, water heaters, and gas stoves) to prevent the battery from overheating and exploding.

Do not use non-original charging cases, cables, and batteries with the product. The use of non-original accessories may cause electric shock, fire, explosion, or other dangers.

# Support

If you encounter any problems in using the product or need any help, please contact Hollyland Support Team via the following ways:

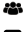

🖀 Hollyland User Group

- f HollvlandTech
- HollvlandTech
- HollylandTech
- support@hollyland.com
- www.hollyland.com

#### Statement

All copyrights belong to Shenzhen Hollyland Technology Co., Ltd.

#### Trademark Statement

Without the written approval of Shenzhen Hollyland Technology Co., Ltd., no organization or individual may copy or reproduce part or all of any written or illustrative content and disseminate it in any form.

#### Note:

Due to product version upgrades or other reasons, this User Manual will be updated from time to time. Unless otherwise agreed, this document is provided as a guide for use only. All representations, information, and recommendations in this document do not constitute warranties of any kind, express, or implied.

# HOLLYVIEW Powered by Hollyland

Shenzhen Hollyland Technology Co., Ltd.

8F, 5D Building, Skyworth Innovation Valley. Tangtou Road, Shiyan Street, Baoan District, Shenzhen, 518108, China MADE IN CHINA